TEMPORADA 2024/2025

1

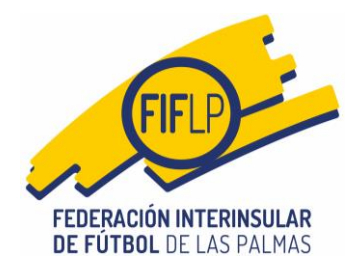

### CIRCULAR N.º 14

### <u>Nueva operativa de firma online del aplicativo de modificación de</u> <u>fechas, hora y/o campo (CFútbol)</u>

### 1.- Introducción.

En nuestro afán de mantener el firme compromiso adquirido con todos nuestros afiliados, de realizar permanentes mejoras en la gestión diaria de las tareas inherentes a la condición de club "federado", hemos implementado una importante novedad en el sistema de solicitud de modificaciones de partido, toda vez que ahora ya no será necesario descargarse un PDF para recoger la firma del representante legal del club rival, en tanto en cuanto el procedimiento será íntegramente online.

# 2.- Repaso del aplicativo de "Solicitudes de cambios de partido" y nueva operativa.

#### 2.1. Fase 1 (Trámite de la solicitud)-Acciones a realizar por el solicitante.

Cuando un club desee proponer a su rival una modificación de partido, deberá acceder a la opción **"Solicitudes de cambios de partido"**, dentro de la pestaña de Competiciones en el menú principal de la zona privada del gestor CFútbol.

| LUB                                |                                 | Ingresos y reci                                                                           | bos en Competiciones                                                   |                                           | Sa               |
|------------------------------------|---------------------------------|-------------------------------------------------------------------------------------------|------------------------------------------------------------------------|-------------------------------------------|------------------|
|                                    |                                 | Solicitudes de                                                                            | cambios de partido                                                     |                                           |                  |
| Seleccione la tempora<br>2024-2025 | ada para obtener sus mensajes.  | Ingresos y reci<br>Ingresos para                                                          | bos en el Comité Técnico d<br>los pagos de derechos arbi               | le Árbitros<br>itrales por vía de apremio | v                |
| ⊠ Mensajes 🕞                       | Tramitaciones 🕹 Afiliaciones    | Actas y recibos<br>Actas de otros<br>Imprimir jugac<br>Recibos por clu<br>Recibos arbitra | s por equipo<br>equipos<br>dores alineables<br>ub<br>ales entre fechas |                                           | OBTENER MENSAJES |
| 양 Mutualidad 📃                     | Solicitudes actualización datos | Ayudas / Subv                                                                             | enciones                                                               | •                                         | -                |
| Fecha                              | Asunto                          | TIDO                                                                                      | Leigo                                                                  | Operaciones                               |                  |

A continuación, el solicitante verá la pantalla siguiente en la que tendrá diferentes opciones de actuación.

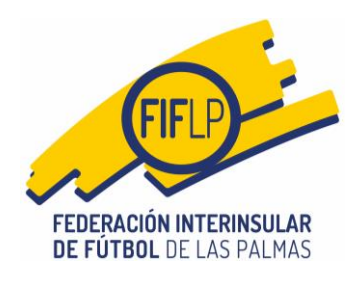

| almas                                                                                          | Mensajes                                          |                                        | Mutualidad 👻                                      |                                                    |                    |                                      |                                                 |                                               |                                 |
|------------------------------------------------------------------------------------------------|---------------------------------------------------|----------------------------------------|---------------------------------------------------|----------------------------------------------------|--------------------|--------------------------------------|-------------------------------------------------|-----------------------------------------------|---------------------------------|
| В                                                                                              |                                                   |                                        |                                                   |                                                    |                    |                                      |                                                 |                                               | 2                               |
| Competicio                                                                                     | nes > So                                          | licitudes o                            | de cambio d                                       | de partido                                         |                    |                                      |                                                 |                                               |                                 |
| Saldo disponible en e                                                                          | el departamento                                   | de Competicio                          | nes: 35,00 €                                      |                                                    |                    |                                      |                                                 |                                               |                                 |
| olicitar nuevo camb                                                                            | oio de partido                                    | Solicitude                             | s iniciadas Sol                                   | icitudes realizadas                                | Solicitudes pendie | ntes de firma                        |                                                 |                                               |                                 |
|                                                                                                |                                                   | <u>_</u>                               |                                                   |                                                    |                    |                                      |                                                 |                                               |                                 |
| ltilice este formi<br>ambiar.<br>uando haya indicado i<br>onde deberá incluir las              | ulario para<br>todos los datos<br>s firmas necesa | primero, b<br>de la modificac<br>rias. | uscar el calen                                    | dario donde se e<br>e sobre el botón <b>SOLICI</b> | ncuentra el part   | ido y luego<br>para generar u        | ) indicar los<br>una nueva solicit              | valores del partid<br>ud y que pueda imprimir | o que desea<br>el modelo en PDF |
| Itilice este formi<br>ambiar.<br>uando haya indicado I<br>onde deberá incluir las<br>Categoría | ulario para<br>todos los datos<br>s firmas necesa | primero, b<br>de la modificac<br>rias. | uscar el calen<br>ión a realizar, pulso<br>Equipo | dario donde se e<br>e sobre el botón SOLICI        | ncuentra el part   | ido y luego<br>para generar u<br>Cor | o indicar los<br>una nueva solicit<br>npetición | valores del partid<br>ud y que pueda imprimir | D que desea<br>el modelo en PDI |

Una de esas opciones es la de "Solicitar nuevo cambio de partido", para lo cual habrá, en primer término, que cumplimentar las casillas correspondientea a la **"Categoría", "Equipo"** y **"Competición"**. Solo en tal caso se activará el botón azul **OBTENER CALENDARIO**.

A continuación, se mostrarán todos los encuentros oficiales asociados a esa competición, para luego elegir mediante el botón azul de la izquierda, el partido sobre el cual se quiere formular una solicitud de modificación de fecha, hora y/o campo.

| almas                                                         |                                                                                                    | ,                                                  |                                             |                                                    |                                                        |                    |                                   |                                                                                        |                                                      |                                                       |                                                    |
|---------------------------------------------------------------|----------------------------------------------------------------------------------------------------|----------------------------------------------------|---------------------------------------------|----------------------------------------------------|--------------------------------------------------------|--------------------|-----------------------------------|----------------------------------------------------------------------------------------|------------------------------------------------------|-------------------------------------------------------|----------------------------------------------------|
| JB                                                            |                                                                                                    |                                                    |                                             |                                                    |                                                        |                    |                                   |                                                                                        |                                                      |                                                       |                                                    |
| Cor                                                           | mpeticion                                                                                                    | has > Sc                                           | licitudos                                   | de cambie                                          | o de partido                                           |                    |                                   |                                                                                        |                                                      |                                                       |                                                    |
| 3 COI                                                         | npedeloi                                                                                                    |                                                    | nellacs                                     |                                                    | o de partido                                           |                    |                                   |                                                                                        |                                                      |                                                       |                                                    |
| Saldo di                                                      | isponible on el                                                                                                | dopartamont                                        | o do Compoticio                             | 1000: 35.00 E                                      |                                                        |                    |                                   |                                                                                        |                                                      |                                                       |                                                    |
| Saluo ui                                                      | isponible en er                                                                                                | uepartament                                        | o de competició                             | ines. 33,00 C                                      |                                                        |                    |                                   |                                                                                        |                                                      |                                                       |                                                    |
| olicitar                                                      | nuevo cambio                                                                                                   | o de partido                                       | Solicitude                                  | s iniciadas                                        | Solicitudes realizadas                                 | Solicitudes pendie | ntes de firma                     |                                                                                        |                                                      |                                                       |                                                    |
| Jtilice (<br>ambia<br>uando h<br>onde del                     | este formu<br>ar.<br>Iaya indicado to<br>berá incluir las                                                      | lario para<br>dos los dato<br>firmas neces         | a primero, b<br>s de la modificad<br>arias. | uscar el cale                                      | endario donde se e<br>ulse sobre el botón SOLIC        | encuentra el part  | para generar i                    | indicar<br>ina nueva s                                                                 | los valore<br>olicitud y que                         | s del partido<br>pueda imprimir el                    | que dese<br>modelo en P                            |
| Itilice (<br>ambia<br>uando h<br>onde del                     | este formu<br>ar.<br>Iaya indicado to<br>berá incluir las                                                      | lario para<br>dos los dato<br>firmas neces         | a primero, b<br>s de la modificad<br>arias. | uscar el cale                                      | endario donde se e                                     | encuentra el part  | para generar u                    | indicar<br>ina nueva s                                                                 | los valore<br>olicitud y que                         | s del partido<br>pueda imprimir el                    | que dese<br>modelo en P                            |
| Itilice e<br>ambia<br>uando h<br>onde del<br>Categor          | este formu<br>ar.<br>naya indicado to<br>berá incluir las<br>ría                                               | lario para<br>dos los dato<br>firmas neces         | a primero, b<br>s de la modificad<br>arias. | uscar el cali<br>ción a realizar, pr<br>Equ        | endario donde se e<br>ulse sobre el botón SOLIC<br>ipo | encuentra el parl  | para generar u<br>Cor             | n Indicar<br>na nueva s                                                                | los valore<br>olicitud y que                         | s del partido<br>pueda imprimir el                    | que dese<br>modelo en P                            |
| Itilice (<br>ambia<br>uando h<br>onde det<br>Categor<br>REGIO | este formu<br>ar.<br>Iaya indicado to<br>berá incluir las<br>ría<br>ONAL PREFER                                | lario para<br>dos los dato<br>firmas neces<br>ENTE | a primero, b<br>s de la modificad<br>arias. | uscar el cale<br>ción a realizar, pr<br>Equ<br>× ~ | ulse sobre el botón SOLIC                              | encuentra el parl  | para generar t<br>Cor<br>X Y      | o INCICAR<br>ina nueva s<br>ipetición<br>GA REGION                                     | los valore<br>olicitud y que<br>IAL PREFERE          | s del partido<br>pueda imprimir el                    | que dese<br>modelo en P<br>× ~                     |
| Utilice e<br>ambia<br>uando h<br>onde deb<br>Categor<br>REGIO | este formu<br>ar.<br>Iaya indicado to<br>berá incluir las<br>ría<br>ONAL PREFER                                | lario para<br>dos los dato<br>firmas neces<br>ENTE | a primero, b<br>s de la modificad<br>arias. | uscar el cale<br>ción a realizar, pr<br>Equ<br>× ~ | ulse sobre el botón SOLIC                              | encuentra el part  | para generar u<br>Cor<br>× ✓      | <ul> <li>Indicar</li> <li>ina nueva s</li> <li>npetición</li> <li>GA REGION</li> </ul> | los valore<br>olicitud y que                         | s del partido<br>pueda imprimir el                    | que dese<br>modelo en P<br>× ~                     |
| Categor<br>REGIC                                              | este formu<br>ar.<br>laya indicado to<br>berá incluir las<br>ría<br>ONAL PREFER<br>ENER CALENI<br>Jornada      | dos los dato<br>irmas neces<br>ENTE<br>Partido     | a primero, b<br>s de la modificad<br>arias. | uscar el cale<br>ción a realizar, p<br>Equ<br>× ~  | ulse sobre el botón SOLIC                              | encuentra el part  | Cor<br>x v Ll                     | o Indicar<br>ina nueva s<br>npetición<br>GA REGION<br>do                               | los valore<br>olicitud y que<br>IAL PREFERE          | s del partido pueda imprimir el ENTE Fecha            | que dese<br>modelo en P<br>× ~<br>Hora             |
| Categor<br>REGIC                                              | este formu<br>rr.<br>iaya indicado to<br>berá incluir las<br>ría<br>ONAL PREFER<br>ENER CALENI<br>Jornada<br>8 | ente<br>Partido                                    | a primero, b<br>s de la modificae<br>arias. | Uscar el cale<br>ción a realizar, pr<br>Equ<br>× ~ | ulse sobre el botón SOLIC                              | encuentra el part  | Cor<br>X V<br>Li<br>Este<br>Sin i | o Indicar<br>ina nueva s<br>npetición<br>GA REGION<br>do<br>niciarse                   | los valore<br>olicitud y que<br>IAL PREFERA<br>Campo | s del partido pueda imprimir el ENTE Fecha 18/10/2024 | que dese<br>modelo en P<br>× ~<br>Hora<br>20:30:00 |

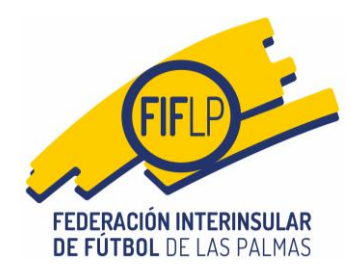

Una vez dentro del encuentro en cuestión, el interesado verá una de las novedades introducidas en el aplicativo, toda vez que aparecerá en la zona intermedia de la pantalla el mensaje remarcado en color rojo, mediante el cual se advierte al solicitante de la modificación que su solicitue requiere de una firma del/la Presidente/a del equipo rival.

Asimismo, el interesado deberá cumplimentar las casillas correspondientes al cambio, esto es, si es de fecha, hora y/o campo, para finalmente manifestar lo procedente en el apartado **"comentarios"**. Finalizado ese proceso, sencillamente se pulsará en el botón azul **"SOLICITAR MODIFICACIÓN"**.

| Saldo disponible en el departa<br>Solicitar nuevo cambio de pa                                                                                                    | mento de Competiciones: 3                                        |                                                    |                              |                                            |                                                                      |                 |
|----------------------------------------------------------------------------------------------------|------------------------------------------------------------------|----------------------------------------------------|------------------------------|--------------------------------------------|----------------------------------------------------------------------|-----------------|
| Solicitar nuevo cambio de pa                                                                                                    |                                                                  | 35,00€                                             |                              |                                            |                                                                      |                 |
|                                                                                                    | rtido Solicitudes inic                                           | iadas Solicitudes re                               | alizadas Solicitudes         | s pendientes de l                          | îrma                                                                 |                 |
| Utilice este formulario p<br>cambiar.<br>Cuando haya indicado todos los<br>donde deberá incluir las firmas r                                                                             | para primero, busca<br>datos de la modificación a<br>Jecesarias. | ar el calendario do<br>realizar, pulse sobre el bo | nde se encuentra             | el partido y lu<br>C <b>ACIÓN</b> para gen | uego indicar los valores del<br>erar una nueva solicitud y que pueda | partido que des |
| Categoría                                                                                                    |                                                                  | Equipo                                             |                              |                                            | Competición                                                          |                 |
| REGIONAL PREFERENTE                                                                                                    | ×                                                                |                                                    |                              | × ~                                        | LIGA REGIONAL PREFERENTE                                             | ×、              |
| Campo:<br>Fecha y hora: 06/12/2024 12<br>La configuración asc<br>visitante.                                                                                                    | ciada a esta compe                                               | etición requiere qu                                | e la solicitud de m          | iodificación si                            | ea firmada por el president                                          | e del equipo    |
| Campo:<br>Fecha y hora: 06/12/2024 1;<br>La configuración asc<br>visitante.                                                                                                    | 2:00:00<br>Iciada a esta compe<br>ficación                       | etición requiere qu                                | le la solicitud de m         | iodificación si                            | ea firmada por el president                                          | e del equipo    |
| Campo<br>Fecha y hora: 06/12/2024 12<br>La configuración asc<br>visitante.<br>Indique los datos de la mod<br>Campo                                                                       | 2:00:00<br>Iciada a esta compe<br>ficación                       | etición requiere qu                                | e la solicitud de m<br>Fecha | iodificación si                            | ea firmada por el president                                          | e del equipo    |
| Campo<br>Fecha y hora: 06/12/2024 12<br>La configuración asc<br>visitante.<br>Indique los datos de la mod<br>Campo                                                                       | 2:00:00<br>Iclada a esta compe<br>Ificación                      | etición requiere qu                                | Fecha<br>× × 0 06/12/2024    | iodificación si                            | ea firmada por el president                                          | e del equipo    |
| Campo<br>Fecha y hora: 06/12/2024 1;<br>La configuración asc<br>visitante.<br>Indique los datos de la mod<br>Campo<br>Hora                                                               | 2:00:00<br>Iclada a esta compe<br>Ificación                      | etición requiere qu                                | Fecha<br>x v) 06/12/2024     | iodificación si                            | ea firmada por el president                                          | e del equipo    |
| Campo<br>Fecha y hora: 06/12/2024 12<br>La configuración asc<br>visitante.<br>Indique los datos de la mod<br>Campo<br>Hora<br>12:30                                                      | 2:00:00<br>Iclada a esta compe<br>Ificación                      | etición requiere qu                                | Fecha<br>× × 06/12/2024      | odificación si                             | ea firmada por el president                                          | e del equipo    |
| Campo<br>Fecha y hora: 06/12/2024 12<br>La configuración asc<br>visitante.<br>Indique los datos de la mod<br>Campo<br>Hora<br>12:30<br>Comentarios                                       | 2:00:00<br>Iciada a esta compe<br>Ificación                      | etición requiere qu                                | Fecha<br>× ×)<br>Fecha       | iodificación si                            | ea firmada por el president                                          | e del equipo    |
| Campo<br>Fecha y hora: 06/12/2024 12<br>La configuración asc<br>visitante.<br>Indique los datos de la mod<br>Campo<br>Hora<br>12:30<br>Comentarios<br>Partido previo de categoría nacion | 2:00:00<br>bciada a esta compe<br>fifcación                      | etición requiere qu                                | Fecha<br>×  V 06/12/2024     | iodificación si                            | ea firmada por el president                                          | e del equipo    |

A continuación, llegará un correo electrónico a la dirección oficial del club que deberá aceptar o no, la modificación propuesta, avisándole que tiene en su zona privada, esa solicitud pendiente de aceptación/firma. 3

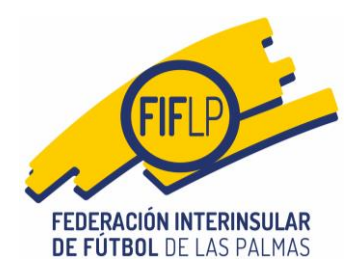

| (FP                                                |               |                      |                                   |  |
|----------------------------------------------------|---------------|----------------------|-----------------------------------|--|
| FEDERACIÓN INTERINSULAR<br>De fútbol de las palmas | www.fiflp.com | federacion@fiflp.com | +34 928 247 962 / +34 928 247 347 |  |
|                                                    |               |                      |                                   |  |
|                                                    |               | J                    | DIENTE DE                         |  |
| Solicitud de n                                     | odificación   | ae parnao pen        |                                   |  |
| Solicitud de n<br>FIRMAR - 1EX                     | iodificación  | de partido PEN       | DIENTEDE                          |  |

# 2.2. Fase 1 (Trámite de la solicitud)-Acciones a realizar por el club que debe aceptar la solicitud.

Una vez recibido el correo anterior, el club en cuestión deberá entrar en su zona privada del gestor CFútbol y pulsar en la opción "Solicitudes de cambios de partido", dentro de la pestaña "Competiciones" del menú principal.

| CFútbol Mensajes Lice | encias 👻 | Mutualidad 🗸 | Competiciones 🗸    | Sanciones 🛨     | Informes 🗸 | Registro | Configuración 🚽 |       |
|-----------------------|----------|--------------|--------------------|-----------------|------------|----------|-----------------|-------|
| CLUB                  |          |              | Ingresos y recibos | en Competicione | s          |          |                 | Salir |
|                       |          |              | Solicitudes de cam | bios de partido |            |          |                 |       |

A continuación, de las opciones disponibles, el club deberá pulsar en "Solicitudes pendientes de firma". Ahí aparecerán todas aquellas solicitudes que precisen de una aceptación.

| Fútbo<br><sup>s Palmas</sup> | ы 🔂 м                                           | ensajes                              | Licencias <del>-</del>                             | Mutualida        | d <del>-</del> | Competic     | iones 👻 Sanciones 👻           | Informes 👻             | Registro | Configuración <del>-</del> |            |
|------------------------------|-------------------------------------------------|--------------------------------------|----------------------------------------------------|------------------|----------------|--------------|-------------------------------|------------------------|----------|----------------------------|------------|
| CLUB                         |                                                 |                                      |                                                    |                  |                |              |                               |                        |          |                            | Salir      |
| 🛗 Co                         | mpeticior                                       | nes > S                              | olicitudes (                                       | de camb          | io de          | e partid     | 0                             |                        |          |                            |            |
| Saldo d                      | disponible en el                                | departamer                           | nto de Competicio                                  | nes: 0,00 €      |                |              |                               |                        | ,        |                            |            |
| Solicitar                    | r nuevo cambi                                   | o de partid                          | lo Solicitude                                      | s iniciadas      | Solici         | itudes reali | zadas <u>Solicitudes pend</u> | <u>ientes de firma</u> |          |                            |            |
| Solicitu<br>Seleccior        | udes de mo<br>ne la solicitud de<br>Localizador | dificació<br>e modificació<br>Compet | n pendiente:<br>ón para firmarla.<br><b>tición</b> | s de firma.<br>G | irupo          | Alfa         | Partido                       |                        | Nuevo ca | ampo Nueva fecha           | Nueva hora |
| 1                            | 1EXIDNH                                         | LIGA RE                              | EGIONAL PREFE                                      | RENTE 1          |                | 174708       |                               |                        |          | 06/12/2024                 | 12:30      |
|                              |                                                 |                                      |                                                    |                  |                | ~~ <         | 1 → » 25 ~                    |                        |          |                            |            |

Al pulsar en el botón azul de la izquierda, se abrirá una nueva pantalla en la que la persona autorizada para ello, deberá introducir su clave/firma y pulsar luego en el botón azul "Firmar y aceptar la solicitud de modificación".

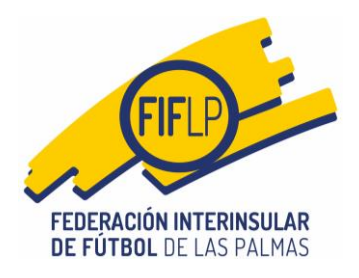

| ione la                          | solicitud de i                            | modificación para firmarla.                                         |              |               |                                       |             |             |       |
|----------------------------------|-------------------------------------------|---------------------------------------------------------------------|--------------|---------------|---------------------------------------|-------------|-------------|-------|
| Lo                               | ocalizador                                | Competición                                                         | Grupo        | Alfa          | Partido                               | Nuevo campo | Nueva fecha | Nueva |
| 1E                               | EXIDNH                                    | LIGA REGIONAL PREFERENTE                                            | 1            | 174708        |                                       |             | 06/12/2024  | 12:30 |
|                                  |                                           |                                                                     |              | ~~ <          | 1 → » 25 ¥                            |             |             |       |
| citud                            | de modific                                | cación de partido con localizad                                     | or 1EXID     | NH            |                                       |             |             |       |
|                                  |                                           |                                                                     |              | Dato          | s del partido actual                  |             |             |       |
|                                  |                                           |                                                                     | Comp         | etición/grup  | LIGA REGIONAL PREFERENTE/1            |             |             |       |
|                                  |                                           |                                                                     |              | Fe            | ha: 06/12/2024 12:00                  |             |             |       |
|                                  |                                           |                                                                     | Partid       | o:            | Cambo.                                |             |             |       |
|                                  |                                           |                                                                     |              |               |                                       |             |             |       |
|                                  |                                           |                                                                     | D            | atos de la    | modificación del partido              |             |             |       |
|                                  |                                           |                                                                     | Comp         | etición/grupo | LIGA REGIONAL PREFERENTE/1            |             |             |       |
|                                  |                                           |                                                                     |              | Nueva         | techa: 06/12/2024 12:30<br>evo campo: |             |             |       |
|                                  |                                           |                                                                     | Partid       | o:            |                                       |             |             |       |
|                                  |                                           |                                                                     |              |               |                                       |             |             |       |
|                                  |                                           |                                                                     |              |               |                                       |             |             |       |
| nar la s                         | solicitud de d                            | cambio de partido                                                   |              |               |                                       |             |             |       |
| nar la s                         | el directivo q                            | <b>ambio de partido</b><br>jue firmará la solicitud e introduzca la | firma corres | spondiente.   |                                       |             |             |       |
| nar la s<br>eccione<br>ctivo fin | olicitud de d<br>el directivo d<br>rmante | cambio de partido<br>ue firmará la solicitud e introduzca la        | firma corre: | spondiente.   | Firma digital                         |             |             |       |

A continuación, llegará un correo electrónico a la dirección oficial del club solicitante de la modificación, avisándole que tiene en su zona privada, esa solicitud firmada y pendiente de enviar a la FIFLP.

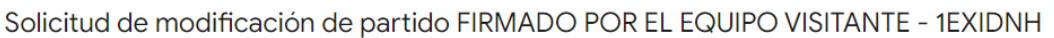

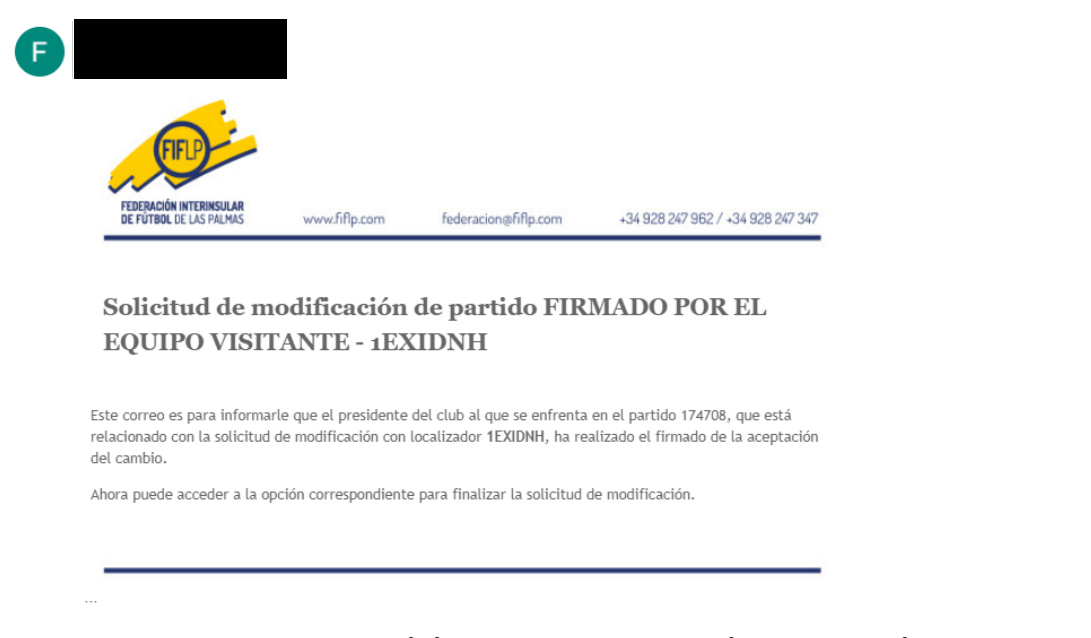

2.3.- Fase 2 (Envío de la solicitud a la FIFLP)-Acciones a realizar por el club solicitante.

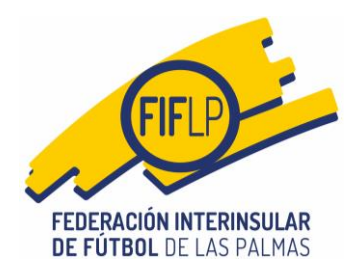

El solicitante de la modificación deberá situarse en la opción "Solicitudes de cambios de partido", de la pestaña "Competiciones" del menú principal,

| ЛВ                            |                                    | Ingresos y recil                                    | bos en Competiciones                                 |                                            | Salir            |
|-------------------------------|------------------------------------|-----------------------------------------------------|------------------------------------------------------|--------------------------------------------|------------------|
|                               |                                    | Solicitudes de o                                    | cambios de partido                                   |                                            |                  |
| Seleccione la te<br>2024-2025 | mporada para obtener sus mensajes. | Ingresos y recil<br>Ingresos para l                 | bos en el Comité Técnico<br>os pagos de derechos arl | de Árbitros<br>pitrales por vía de apremio | v                |
|                               |                                    | Actas y recibos<br>Actas de otros<br>Imprimir jugad | por equipo<br>equipos<br>lores alineables            |                                            | OBTENER MENSAJES |
| 🖂 Mensajes                    | 🗲 Tramitaciones 🛛 🔒 Afiliaciones 🔒 | Recibos por clu<br>Recibos arbitra                  | ib<br>iles entre fechas                              |                                            | Competiciones 💿  |
| 양 Mutualidad                  | 🚍 Solicitudes actualización datos  | Avudas / Subve                                      | enciones                                             | Þ                                          |                  |
| echa                          | Asunto                             | TIDO                                                | Leido                                                | Operaciones                                |                  |

A continuación, tendrá que pulsar en la opción "Solicitudes iniciadas".

| CFútbo<br>.as Palmas             | ol 😧 🛛                                    | ensajes                     | Licencias 👻                       | Mutualidad                    | l <del>-</del> Coi | mpeticiones 👻     | Sanciones 🗸         | Informes •        | Registro      | o Configura      | ición <del>+</del> |         |
|----------------------------------|-------------------------------------------|-----------------------------|-----------------------------------|-------------------------------|--------------------|-------------------|---------------------|-------------------|---------------|------------------|--------------------|---------|
| CLUB                             |                                           |                             |                                   |                               |                    |                   |                     |                   |               |                  |                    | Salir   |
| 🛗 Co                             | mpeticior                                 | nes > So                    | olicitudes d                      | de cambi                      | o de pa            | artido            |                     |                   |               |                  |                    |         |
| Saldo                            | disponible en el                          | departament                 | to de Competicio                  | nes: <b>35,00</b> €           |                    |                   |                     |                   |               |                  |                    |         |
| Solicita                         | r nuevo cambio                            | o de partido                | o <u>Solicitude</u>               | <u>iniciadas</u>              | Solicitude         | es realizadas     | Solicitudes pend    | entes de firm     | a             |                  |                    |         |
| Soliciti<br>Seleccio<br>modifica | udes de mo<br>ne la solicitud de<br>ción. | dificaciór<br>• modificació | n pendientes<br>in para obtener e | s de enviar<br>I PDF con el m | odelo corre:       | spondiente a la m | odificación, que de | berá adjuntar fir | mado para pro | ocesar correctam | iente la solicitu  | d de    |
|                                  | Localizador                               | Competic                    | ión:                              | Grupo                         | Alfa               | Partido           |                     | 1                 | luevo<br>ampo | Nueva<br>fecha   | Nueva<br>hora      | Estado  |
| D                                | 1E29JIQ                                   | LIGA REG                    | IONAL                             | 1                             | 174603             |                   |                     |                   |               | 05/10/2024       | 12:30              | EIRMADA |

6

Como puede comprobarse, la solicitud está ahora en estado "FIRMADA" y debe enviarse a la FIFLP.

| CFútbol 💮                           | Mensajes                        | Licencias 👻           | Mutualidad 👻          | Competiciones -         | Sanciones 🗸           | Informes 👻     | Registro | Configuración 🚽 |       |
|-------------------------------------|---------------------------------|-----------------------|-----------------------|-------------------------|-----------------------|----------------|----------|-----------------|-------|
| CLUB                                |                                 |                       |                       |                         |                       |                |          |                 | Salir |
| 🛗 Competic                          | iones > So                      | olicitudes d          | de cambio d           | le partido              |                       |                |          |                 |       |
| Saldo disponible er                 | n el departamen                 | to de Competicio      | nes: 35,00 €          |                         |                       |                |          |                 |       |
| Solicitar nuevo car                 | nbio de partid                  | o Solicitude          | iniciadas Soli        | citudes realizadas      | Solicitudes pendi     | entes de firma |          |                 |       |
|                                     |                                 |                       |                       |                         |                       |                |          |                 |       |
| La tarifa seleccion                 | ada requiere qu                 | e la solicitud de n   | iodificación sea firm | ada por el presidente o | del equipo visitante. |                |          |                 |       |
| Firma del j                         | oresidente                      | visitante real        | izada                 |                         |                       |                |          |                 |       |
| ENVIAR SOLIC                        | ITUD                            | IINAR SOLICITU        | CANCELAR              | MODELO FIR              | MADO                  |                |          |                 |       |
| Tarifa a aplic<br>Coste de la solic | car: Modific<br>itud de cambio: | ación de par<br>0,00€ | tido                  |                         |                       |                |          |                 |       |

CIF: G-35251115-Calle Ángel Guimerá, 107-(esq. Paseo de Madrid)-35005-Las Palmas de Gran Canaria Teléfonos: +34 928247962/+34 928247347 - federacion@fiflp.com

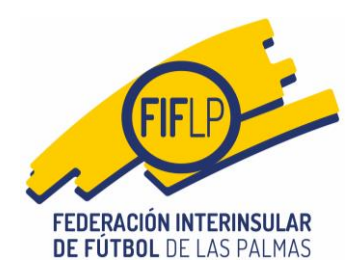

A continuación, se hará el cargo correspondiente y seguidamente el solicitante deberá pulsar en "ENVIAR SOLICITUD".

De esta manera la solicitud llegará a la intranet de la FIFLP para su trámite.

Los clubes podrán obtener un PDF con firma electrónica, sólo del club que aceptó la solicitud de modificación.

Finalmente, el solicitante recibirá un correo en el que se recogerán los datos de la modificación.

Solicitud de modificación de partido ENVIADA - 1EXIDNH 🔉 Recibidos 🗙

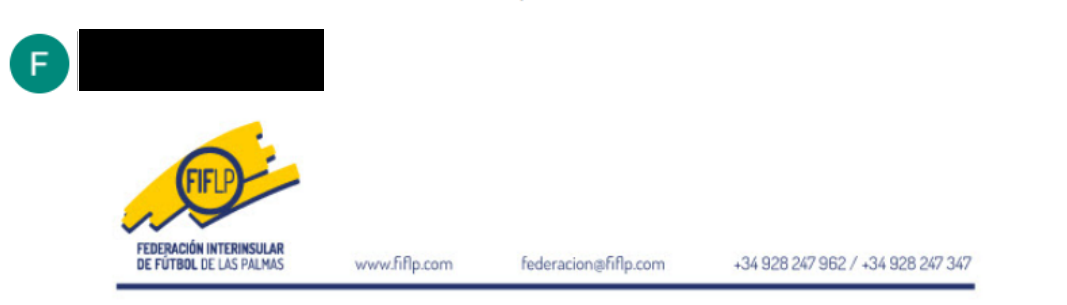

### Solicitud de modificación de partido ENVIADA - 1EXIDNH

Se ha completado una nueva solicitud de modificación 1EXIDNH.

Los nuevos datos para el cambio de partido son los siguientes: LIGA REGIONAL PREFERENTE , grupo 1 Partido: Campo: I Fecha y hora 06/12/2024 12:30

Las Palmas de Gran Canaria, a 11 de Octubre de 2024. Daniel Alejandro Pita Domínguez ecretario General